## Pablisher Esercitazioni, Ripasso e Regole da ricordare

### Quando si apre Pablisher appare una schermata.

Nella schermata che viene visualizzata quando si apre Publisher c'è tutto ciò che occorre per una pubblicazione: in alto esiste la barra dei menu, sulla sinistra i tipi di pubblicazione, tra cui pagine vuote, sulla destra le pubblicazioni più recenti. Cliccando su pagine vuote si aprono al centro i relativi grafici e scegliendo quella voluta appare sulla destra la miniatura e la parola "crea", in calce, su cui si clicca per aprire la pagina di lavoro

# Scegliere un tipo di pubblicazione dall'elenco

Oltre all'apertura di Publisher, tramite la scelta del tipo di pubblicazione e un clic sulla parola **crea**, si può andare sul menu file e cliccare su imposta pagina, per poter scegliere a piacere il tipo di pubblicazione che, per il momento, optare per **Opuscolo** Verticale e dare quindi l'OK.

All'apertura di Publisher una finestra di dialogo ci chiede se vogliamo inserire altre pagine, alla risposta affermativa, trattandosi di Opuscolo, le pagine sono quattro o multiplo di quattro e sarà sempre così ad ogni inserimento di pagine.

#### **Configura**re il layout

Per stabilire i margini e le altre opzioni di pagina, si apre il menu Disponi, si clicca su Guide e sulla prima scheda della finestra che esce si definiscono i margini, dalla seconda scheda si inseriscono le colonne e le righe necessarie e quindi OK.

### Che cos'é il Layuot

Il Layout, parola inglese, che non ha una definizione univoca, esprimendo diversi significati: Può significare Impaginazione in editoria; Configurazione in economia; Scenografia in cinematografia; e Impostazione o Struttura grafica con le diverse Opzioni in Informatica

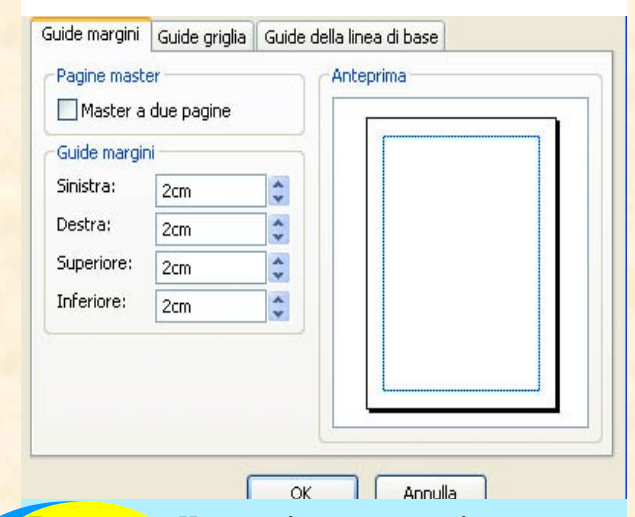

Passare alla pagina successiva

Per passare da una pagina all'altra basta cliccare sui numeretti situati sulla parte bassa della pagina.

La pagina attiva è quella che porta il numero colorato.

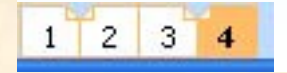

#### Eliminare le pagine

Per eliminare una pagina assicurarsi, dalla numerazione in fondo alla pagina che sia una pagina attiva, dal menu **Modifica**, cliccare su **elimina pagina**. Se si sta lavorando in visualizzazione due pagine come nel caso degli opuscoli, è consigliabile inserire o eliminare solo un pari di pagine altrimenti alcune pagine di destra diventeranno pagine di sinistra e viceversa. Si deve sempre mantenere il numero delle pagine pari.

### Aggiungere due pagine ogni volta

Quando si clicca su inserisci Pagina, si apre una finestra di dialogo in cui bisogna specificare il numero di pagine da inserire, spuntare Dopo o anche prima della pagina corrente e l'opzione pagina vuota e confermare con OK.

#### La barra degli Strumenti Standard

Le prime sei icone a sinistra della barra degli strumenti standard vengono utilizzate principalmente per la gestione del documento ed essi sono in sequenza: Nuovo—Salva—Invia come messaggio—Stampa—Anteprima di Stampa

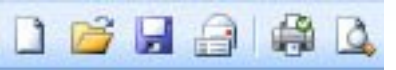

#### Creare alcune Forme

Publisher consente l'uso dei livelli in maniera soddisfacente nel trattamento delle forme. I comandi principali si trovano nel menu Di-

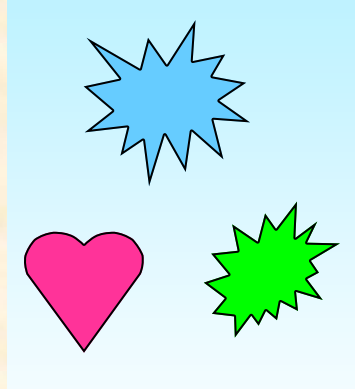

sponi all'opzione Ordine che apre le possibilità dell'utilizzo dei livelli che sono in sequenza: Porta in primo piano—Porta in secondo piano — Porta avanti— Porta indietro

| Inserisci pagina 🛛 🔹 🛛 💽                   |
|--------------------------------------------|
| Numero di pagine: 2                        |
| 🔘 Prima della pagina corrente              |
| 💿 Dopo la pagina corrente                  |
| Opzioni                                    |
| 💿 Inserisci pagine vuote                   |
| 🔘 Crea una casella di testo su ogni pagina |
| O Duplica tutti gli oggetti a pagina:      |
| OK Annulla                                 |

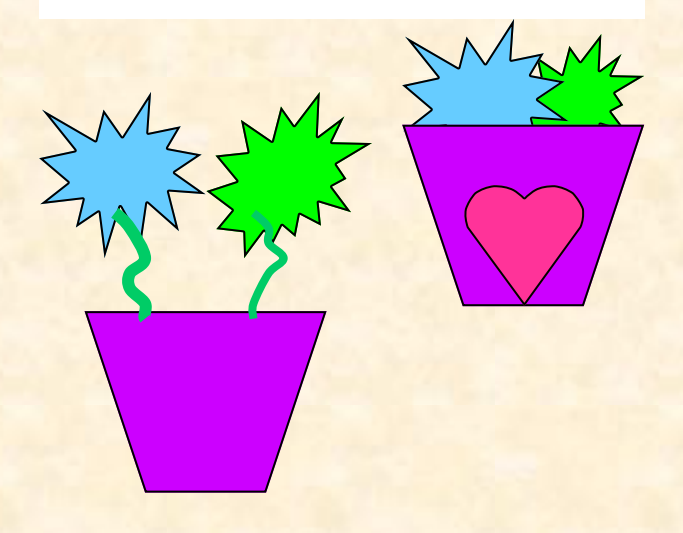